#### 1. Select Register New Lienholder

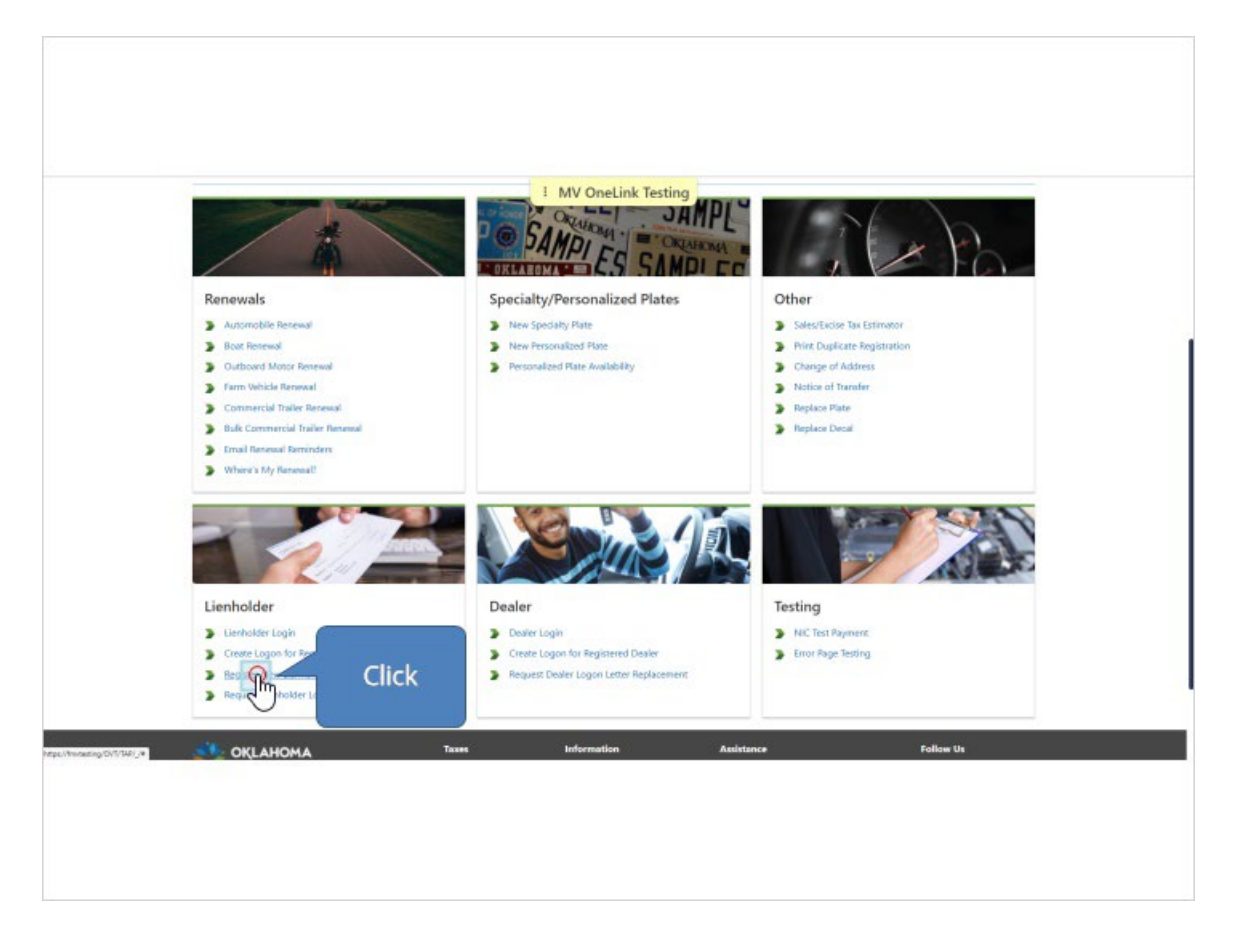

### 2. Check box to verify they are a lienholder and then select business or

#### individual.

|                           | 5               | MV OneLink Testing |          |
|---------------------------|-----------------|--------------------|----------|
| Register New Lienhol      | der             |                    |          |
| Register New Lienholder   |                 |                    |          |
| Banister Nave Liestholder |                 |                    |          |
|                           |                 |                    |          |
| New Lien                  | 1: -1 -         |                    |          |
| Conter Type               | IICK<br>DA Name |                    |          |
| Business                  |                 |                    |          |
| Legal Name<br>Required    |                 |                    |          |
| FEW.*                     | Confirm FEIN    | Phone Number *     | Empl *   |
| Required                  | Required        | Required           | Required |
| Physical Address          |                 |                    |          |
| Street *                  |                 |                    |          |
| Required                  |                 |                    |          |
|                           | Cost            |                    |          |
| and the                   |                 |                    |          |

3. Input information for the lienholder account. This screen may be slightly different based on whether or not you selected business or individual. If you have separate addresses for titling or mailing, be sure to click the corresponding box at the bottom of the screen.

| OKCARS                                          | I MV         | OneLink Testing |           |           |
|-------------------------------------------------|--------------|-----------------|-----------|-----------|
| Register New Lienholder                         |              |                 |           |           |
| Register New Lienholder                         |              |                 |           |           |
| Register New Lienholder                         |              |                 |           |           |
| New Lienholder Registration                     |              |                 |           |           |
| C Legal Disclaimer: I certify I am a lienholder |              |                 |           |           |
| Uentoider Type 06<br>Business                   | B.K. Naprine |                 |           |           |
| Legel Name                                      | liele        |                 |           |           |
| FEN " Channel C                                 | ПСК          | Phone Number *  | Ereal *   |           |
| Required                                        |              | Required        | Required  |           |
| Physical Address                                |              |                 |           |           |
| Street *                                        |              |                 |           |           |
| Unit Type                                       | Unit         |                 |           |           |
|                                                 |              | 0               |           |           |
| Cancel                                          |              |                 | -t Previo | us Next > |

### 4. View if Individual option has been selected.

| New Lienholder Regis         | tration                           |                         |                                             |
|------------------------------|-----------------------------------|-------------------------|---------------------------------------------|
| First Name<br>ELROND         | Middle Name                       | Last Name<br>HALF-ELVEN | Suffix                                      |
| Phone Number<br>405-555-6789 | Email<br>elrond@rivendellbank.com |                         |                                             |
| Physical Address             |                                   |                         |                                             |
| Unit Type                    | Unit                              |                         |                                             |
| Cry<br>OKLAHOMA CITY         | State<br>OKLAJ                    | юма                     | Zip Code<br>• 73105-4508                    |
| Add a mailing address        |                                   |                         | Verify Physical Address<br>Address Verified |

### 5. Physical address is required.

| New Lienholder Registration             | on                        | ! MV OneLink Testing   |                                    |
|-----------------------------------------|---------------------------|------------------------|------------------------------------|
| Legal Disclaimer: I certify I am a lien | holder                    |                        |                                    |
| Lienholder Type<br>Burginger            | DBA Name                  |                        |                                    |
| Legal Name                              | -                         |                        |                                    |
| BANK OF BUGTROPOLIS                     |                           | Enter you physical     |                                    |
| FUN<br>**-***4567                       | Confirm FDN<br>++_+++4567 | addross                | Inial<br>mathew.roberts@tax.ok.gov |
|                                         |                           | auuress                |                                    |
| Physical Address                        |                           |                        |                                    |
| Iteet                                   |                           | N                      |                                    |
| 1234 SOMEWHERE ST                       |                           | 5                      |                                    |
| Und Type                                |                           | ener<br>v              |                                    |
| ⊡ty                                     |                           | Date                   | Zip Code                           |
| OKLAHOMA CITY                           |                           | OKLAHOMA               | - 73107-0000                       |
| Aod a mailing address                   |                           |                        | Verify Physical Address            |
| Add a title making address              |                           |                        | PROFESSION OF COMPANY              |
| Cancel                                  |                           |                        | < Previous Next >                  |
|                                         | Taxes                     | Information Assistance | Fallow Us                          |

6. If you selected additional addresses such as mailing or titling, the next page will give you the option to enter that additional information. If you did not select those options, the next page will be a summary page.

| New Lienholder Registratio                                                    | n<br>older<br>DBA Name    | I MV OneLink Testing                         |                                                                          |
|-------------------------------------------------------------------------------|---------------------------|----------------------------------------------|--------------------------------------------------------------------------|
| Legal Name<br>BANK OF BUGTROPOLIS<br>FUN<br>**_***4567                        | Confern FEIst<br>++++4567 | Select and enter<br>additional<br>address as | Imai<br>mathew.roberts@tax.ok.gov                                        |
| Physical Address<br>Street<br>1234 SOMEWHERE ST<br>Unit Type                  |                           | needed.                                      |                                                                          |
| City<br>OKLAHOMA CITY<br>Add a mailing address<br>Add a title mailing address |                           | Batis<br>OKLAHOMA                            | Zp:Code<br>- 73107-0000<br>Verify Physical Address<br>Address Overriden* |
| Cancel                                                                        |                           |                                              | < Previous Next >                                                        |

### 7. Submit the request.

| Business                                                                     | *                                                                            | ! MV OneLink Testing                                                             |                                                         |                                                    |                             |
|------------------------------------------------------------------------------|------------------------------------------------------------------------------|----------------------------------------------------------------------------------|---------------------------------------------------------|----------------------------------------------------|-----------------------------|
| Legal Name<br>BANK OF BUGTROPOLIS                                            |                                                                              |                                                                                  |                                                         |                                                    |                             |
| FEN                                                                          | Confirm FEIN                                                                 | Phone Number                                                                     |                                                         | frai                                               |                             |
| **-***4567                                                                   | **-***4567                                                                   | 405-555-5555                                                                     |                                                         | mathewroberts@tax.ok.g                             | W                           |
| Ot/<br>OKLAHOMA CITY<br>Add a mailing address<br>Add a title mailing address | State<br>CHG                                                                 | ,<br>LAHOMA                                                                      |                                                         | Zip Code<br>73107-0000<br>Vertify Physical A<br>Ad | idrees<br>idress Overriden* |
| Cancel                                                                       |                                                                              |                                                                                  |                                                         | Click                                              |                             |
| OKLAHOMA                                                                     | Taxes<br>Individualis<br>Businesses<br>Motor Wehidles<br>Ad Valamen<br>Forms | Information<br>About<br>Newsroom<br>Careers<br>Reporting & Resources<br>Calendar | Assistance<br>Help Center<br>Appointments<br>Contact Us | Fallow<br>F                                        | ,us<br>♥ in ∅               |
|                                                                              |                                                                              | © 2022 The Bally of Chosenana (Terms of God                                      |                                                         |                                                    |                             |

#### 8. Review and click on submit.

|                               | DKCARS                                                                                                    | -                                                                             | MV OneLink Testing                                                               |                                                         |       |          |  |
|-------------------------------|----------------------------------------------------------------------------------------------------|-------------------------------------------------------------------------------|----------------------------------------------------------------------------------|---------------------------------------------------------|-------|----------|--|
|                               | Register New Lienholder                                                                                                    |                                                                               |                                                                                  |                                                         |       |          |  |
|                               | Register New Lienholder                                                                                                    |                                                                               |                                                                                  |                                                         |       |          |  |
|                               | Register New Denholder Summ                                                                                                    | any                                                                           |                                                                                  |                                                         |       |          |  |
|                               | Summary Upon submission, the following request for a registe Usinholder Type : Business Business Name : BANK OF BUSTROPOL Physical Address : 1204 SOMEWHERE ST | red Tenholder account will b<br>JS<br>OKLAHOMA CITY OK 73107                  | e sent to the Oklahoma Tax Commiss                                               | iion for neview.                                        |       |          |  |
|                               | Cancel                                                                                                    |                                                                               |                                                                                  |                                                         | Click |          |  |
|                               | OKLAHOMA                                                                                                    | Taxes<br>Individualis<br>Businesses<br>Motor Vehidles<br>Ad Vallarem<br>Forms | Information<br>About<br>Newsroom<br>Careers<br>Reporting & Resources<br>Carendor | Assistance<br>Help Center<br>Appointments<br>Contact Us |       | t ¥ in ∅ |  |
|                               |                                                                                                    |                                                                               |                                                                                  |                                                         |       |          |  |
| nepp., ministing (D/T/M/, / + |                                                                                                    |                                                                               |                                                                                  |                                                         |       |          |  |

9. Once submitted you will receive a confirmation number.

| ©K¢ARS                                                                                      | 1 MV OneLink Testing                                                   |                                                        |                       |  |
|---------------------------------------------------------------------------------------------|------------------------------------------------------------------------|--------------------------------------------------------|-----------------------|--|
| Confirmation<br>Your submission has been submitted and your confin<br>Printiable View<br>OK | Confirmation                                                           |                                                        |                       |  |
| OKLAHOMA                                                                                    | number.<br>Forma Calendar<br>e 2021 fhe Box of Ocational: Here of Sale | Autivance<br>Help Centro<br>Appointments<br>Connect Us | Follew UN<br>f ¥ in © |  |
|                                                                                             |                                                                        |                                                        |                       |  |
|                                                                                             |                                                                        |                                                        |                       |  |

10. A Registration Confirmation Letter will be mailed out that includes the Lienholder ID and Letter ID needed to create an account in OKCars.

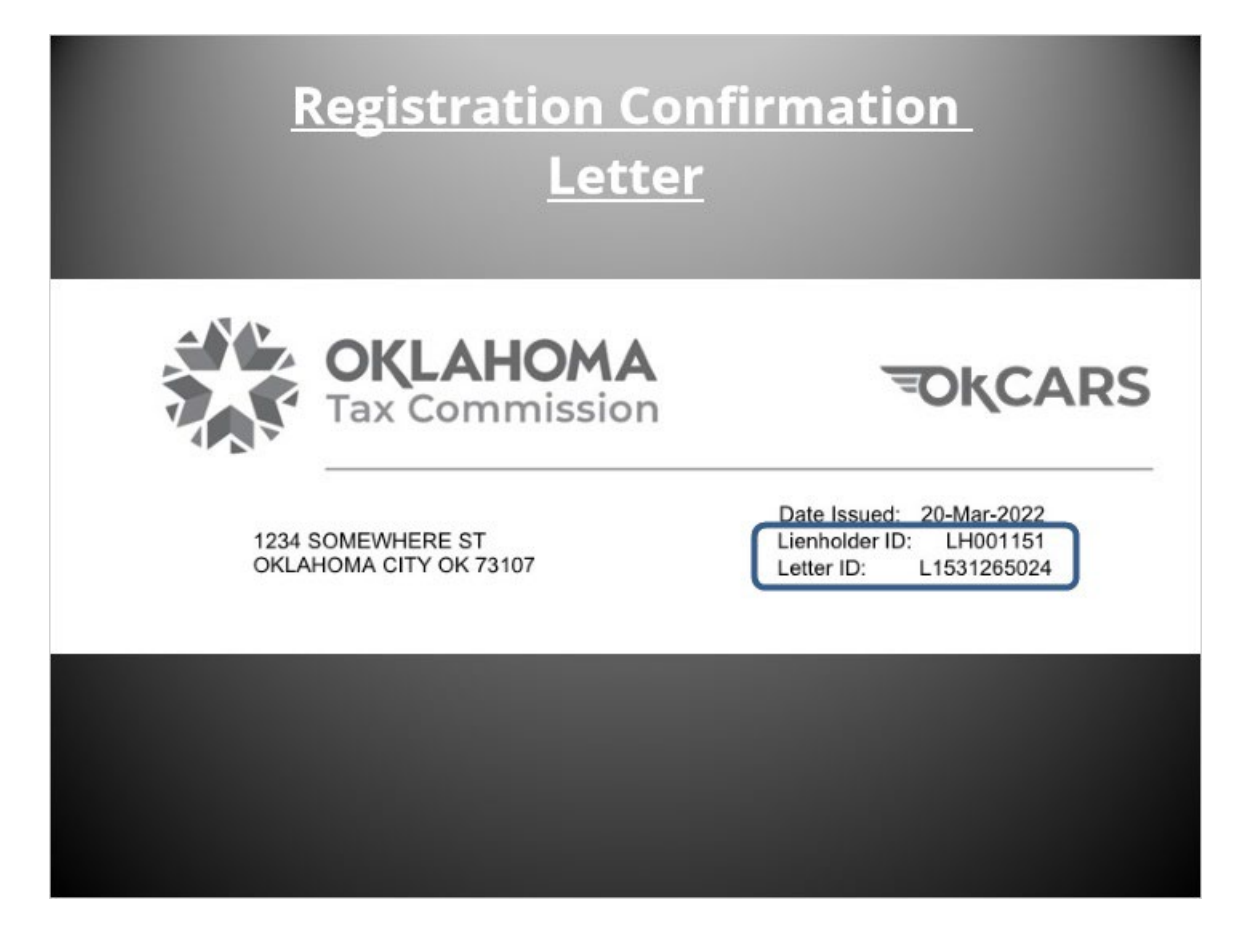

#### 11. Click on Create a Logon for Registered Lienholder.

Once the lienholder has received their letter, they can apply for a web logon. They will go to OKCARS and select create logon for registered lienholder. Renewals Specia ! MV OneLink Testing Other > Automobile Renewal > New Specialty Plate > Sales/Excise Tex Estimator > New Personalized Plate > Boat Renewal > Print Duplicate Registration > Outboard Motor Renewal Personalized Plate Availability > Change of Address Farm Vehicle Renewal > Notice of Transfer > Commercial Trailer Renewal > Replace Plate 3 Bulk Commercial Trailer Renewal > Replace Decal Finail Renewal Reminders > Where's My Renewal? Lienholder Testing > Lienholder Logir > NIC Test Pay Lienholder Logen
 Create Logen for
 Register New Lient Click e Logon for Registered Dealer > Error Page Testing Dealer Logon Letter Replacement > Request Lie CKLAHOMA Follow Us f ♥ in Ø Assistance Help Center Appointment Contact Us

Published by the OK Tax Commission Motor Vehicle Department<sup>®</sup> **O**kcars.tax.ok.gov

12. For their first logon, they will input the lienholder ID and letter ID from their registration letter. Please note only the most recent letter ID will function and the letter must have already been issued.

| Registration                                                       |                                                                                                    |                                                                                                    |                                                                                                    |
|--------------------------------------------------------------------|----------------------------------------------------------------------------------------------------|----------------------------------------------------------------------------------------------------|----------------------------------------------------------------------------------------------------|
| for an OKCARS logon                                                | ess. A replacament letter can be requ                                                                                                | ented on the OliCANS homepage if                                                                                                    | the current latter is last.                                                                                                    |
| Taxae<br>Indixiduala<br>Basinesses<br>Motor Vehicles<br>Ad Valuers | Information<br>About<br>Newsroom<br>Careers<br>Reporting & Resources                                                                 | Assistance<br>Help Center<br>Appointments<br>Contact Us                                                                                                    | < Prenious Next →<br>Follow Us<br>f ♥ in ©                                                                                                    |
|                                                                    | Registration<br>for an OKCARS logon<br>CK<br>the sent to the business's mailing add<br>Taken<br>Individual<br>Businesses<br>Michigan | Registration For an OACARS logon Totan OACARS logon the sent to the business's mailing address. A replacement letter can be required to an address A replacement letter can be required to address A Acout Business Replacement Acout Business Replacement Course Course Cou | Registration For an OKCARS logan The sent to the business's making address. A replacement letter can be requested on the DECARS homepage if Tasse Information About High Center Individuals About High Center Individuals About About Appenditionals Decenter Appenditionals Decenter Appenditionals D |

#### 13. Click Next.

| OKCARS                                   |                                         |                                        |                                  |                             |
|------------------------------------------|-----------------------------------------|----------------------------------------|----------------------------------|-----------------------------|
| Business Login Registration              | n                                       |                                        |                                  |                             |
| Business Login Registration              |                                         |                                        |                                  |                             |
| 0                                        | •                                       |                                        |                                  |                             |
| Please identify the husiness seristering | a lar an Olif ARS Incom                 |                                        |                                  |                             |
| Business Type                            | y within societia rogen                 |                                        |                                  |                             |
| Lienholder                               | *                                       |                                        |                                  |                             |
| Lienholder ID                            |                                         |                                        |                                  |                             |
| Registration Letter ID *                 |                                         |                                        |                                  |                             |
| L1531265024                              |                                         |                                        |                                  |                             |
| Letter ID is found on the registration i | etter sent to the business's mailing ad | dress. A replacement letter can be rec | uested on the OkCARS homepage if | the current letter is lost. |
|                                          |                                         |                                        |                                  | In the second               |
| Cancel                                   |                                         |                                        |                                  | Click 🔂 🖳                   |
| CKLAHOMA                                 | Tixoes                                  | Information                            | Assistance                       | ow Us                       |
| Tax Commission                           | Individuals<br>Businesses               | About<br>Newsroom                      | Help Center<br>Appointments      | τ 🕊 in 🤅                    |
|                                          | Ad Valoreni<br>Forma                    | Reporting & Resources                  | Conset Us                        |                             |
|                                          |                                         |                                        |                                  |                             |
|                                          |                                         |                                        |                                  |                             |

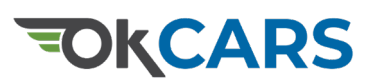

#### 14. Input information to create the original logon

Password requirements are listed below password confirmation. Please note that the name information is for the individual user and not the company name. Once the web logon has been submitted the Motor Vehicles Department will be notified.

| Logon Info   Fuel Address   Required   Required   Passwords   Required   Secret Dearses   Required   Passwords   Passwords |                                                                                                    | ion Registration                                                                                     |                                                                                      |   |                                                                         |        |
|----------------------------------------------------------------------------------------------------|----------------------------------------------------------------------------------------------------|----------------------------------------------------------------------------------------------------|--------------------------------------------------------------------------------------|---|-------------------------------------------------------------------------|--------|
| Inspande     Inspande     Inspande       Contem Praissond*     Sacret Ansear*       Reguined     *       • Passwords cannot be reused     •       • Minimum the drawateria     •       • Passwords musit contain both typercase and lowercase letters     •       • Passwords musit contain special characters     •                                                                                                    | Logon Info<br>Email Address<br>Regulard<br>Content Email Addre<br>Regulared<br>Passered                           | Click                                                                                                | Profile Info<br>Frst Name<br>Last Name<br>Required<br>Secret Queedon *<br>Departured |   | Phone Number<br>Country<br>USA ~<br>Syse<br>Cel ~<br>Phone ®<br>Phone ® |        |
|                                                                                                    | Continn Passwords<br>Required<br>Passwords car<br>Minimum 10 or<br>Passwords mu<br>lowercase left<br>Passwords mu | not be reused<br>haracters<br>st contain both uppercase and<br>ers<br>ets contain special characters | Secret Annex<br>Required                                                             | 0 | Trippet NJ                                                              |        |
| Cancel Cancel Submit                                                                                                    | Cancel                                                                                                    |                                                                                                    |                                                                                      |   | < Previous                                                              | Submit |

#### 15. Click Submit.

| OKCARS                                                                                                    | · MV OneLink Testing                                                       |                           |
|----------------------------------------------------------------------------------------------------|----------------------------------------------------------------------------|---------------------------|
| Business Login Registration                                                                                                    |                                                                            |                           |
| Business Login Registration                                                                                                    |                                                                            |                           |
| 00                                                                                                    |                                                                            |                           |
| Identification Registration                                                                                                    |                                                                            |                           |
| Logon Info                                                                                                    | Profile Info                                                               | Phone Number              |
| Email Anthros<br>joe.smith@bugbank.com                                                                                                    | First Name<br>JOE                                                          | Country<br>USA ~          |
| Contine Email Address<br>joe.smith@bugbank.com                                                                                                    | Last Name<br>SMITH                                                         | type<br>Cel *             |
| Paisword                                                                                                    | Secut Question<br>What is the first and last name of your favorite chili ~ | Phone *<br>(405) 555-5555 |
| Continn Reservord                                                                                                    | Secret Annyer                                                              |                           |
| Passwords cannot be reused     Minimum 10 charactera     Passwords must contain both letters and numbers     Passwords must contain both uppercase and     lowercase letters     Passwords must contain special characters |                                                                            |                           |
|                                                                                                    |                                                                            | Clink                     |
| Cancel                                                                                                    |                                                                            |                           |

16. You will receive a confirmation number. You may save it for your records and then click OK.

|               |                                                                                          |                                                                   | 1 MV Onelink Testing                                                             |                                                         |                       |
|---------------|------------------------------------------------------------------------------------------|-------------------------------------------------------------------|----------------------------------------------------------------------------------|---------------------------------------------------------|-----------------------|
| р<br>С.<br>10 | KCARS<br>onfirmation<br>ur submission has been submitted and your cont<br>Printable View | firmation number is 0-005-34                                      | 11-184                                                                           |                                                         |                       |
| *             | OKLAHOMA                                                                                 | Individuals<br>Bainesses<br>Motor Vehicles<br>Ad Valorem<br>Forms | Information<br>About<br>Nourotom<br>Careen<br>Reporting & Resources<br>Calensiar | Asiletance<br>Help Center<br>Appointments<br>Context Un | Fallow Us<br>f ¥ in @ |
|               |                                                                                          |                                                                   |                                                                                  |                                                         |                       |
|               |                                                                                          |                                                                   |                                                                                  |                                                         |                       |
|               |                                                                                          |                                                                   |                                                                                  |                                                         |                       |

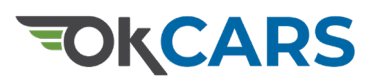

### 17. Logging Into Your Lienholder Account

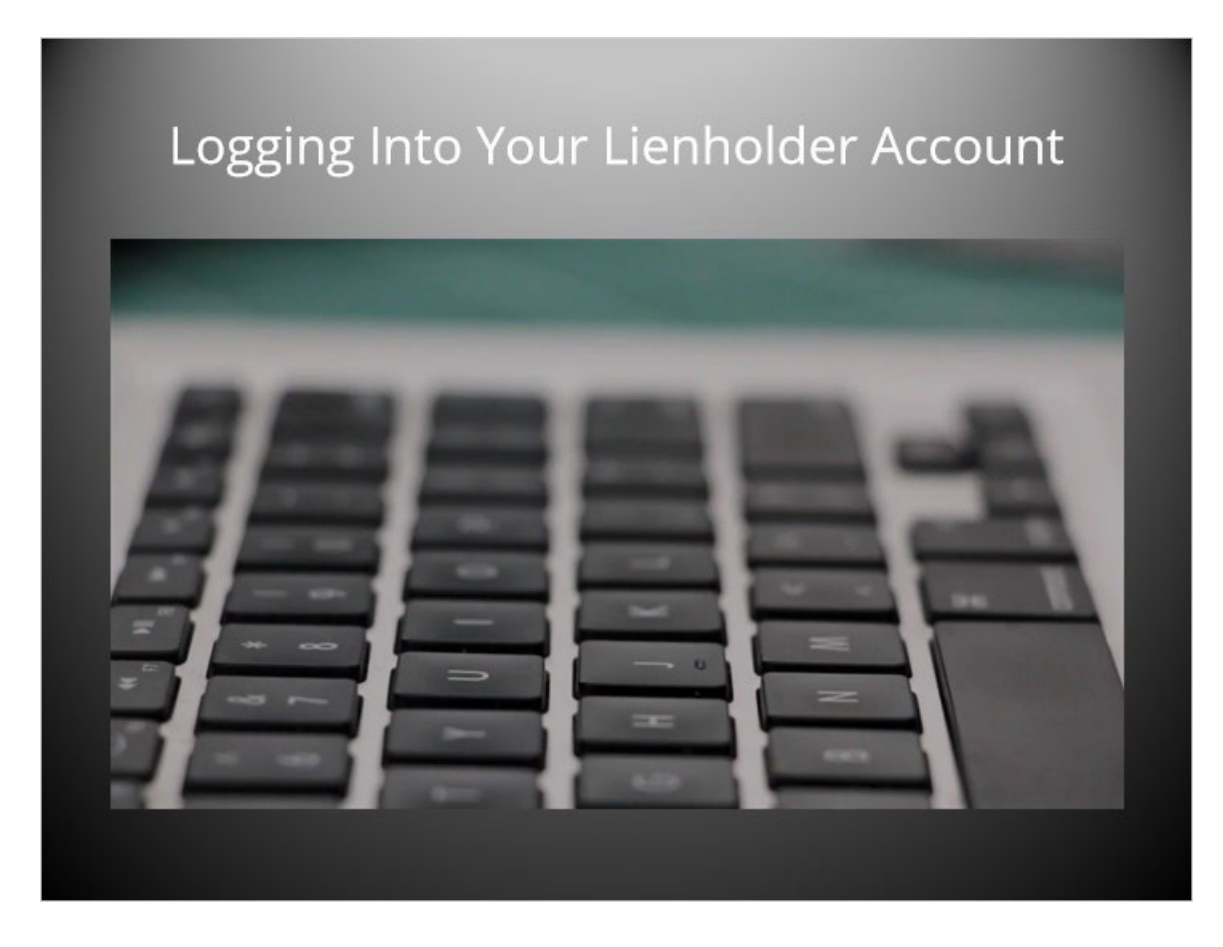

#### 18. Click Lienholder Login.

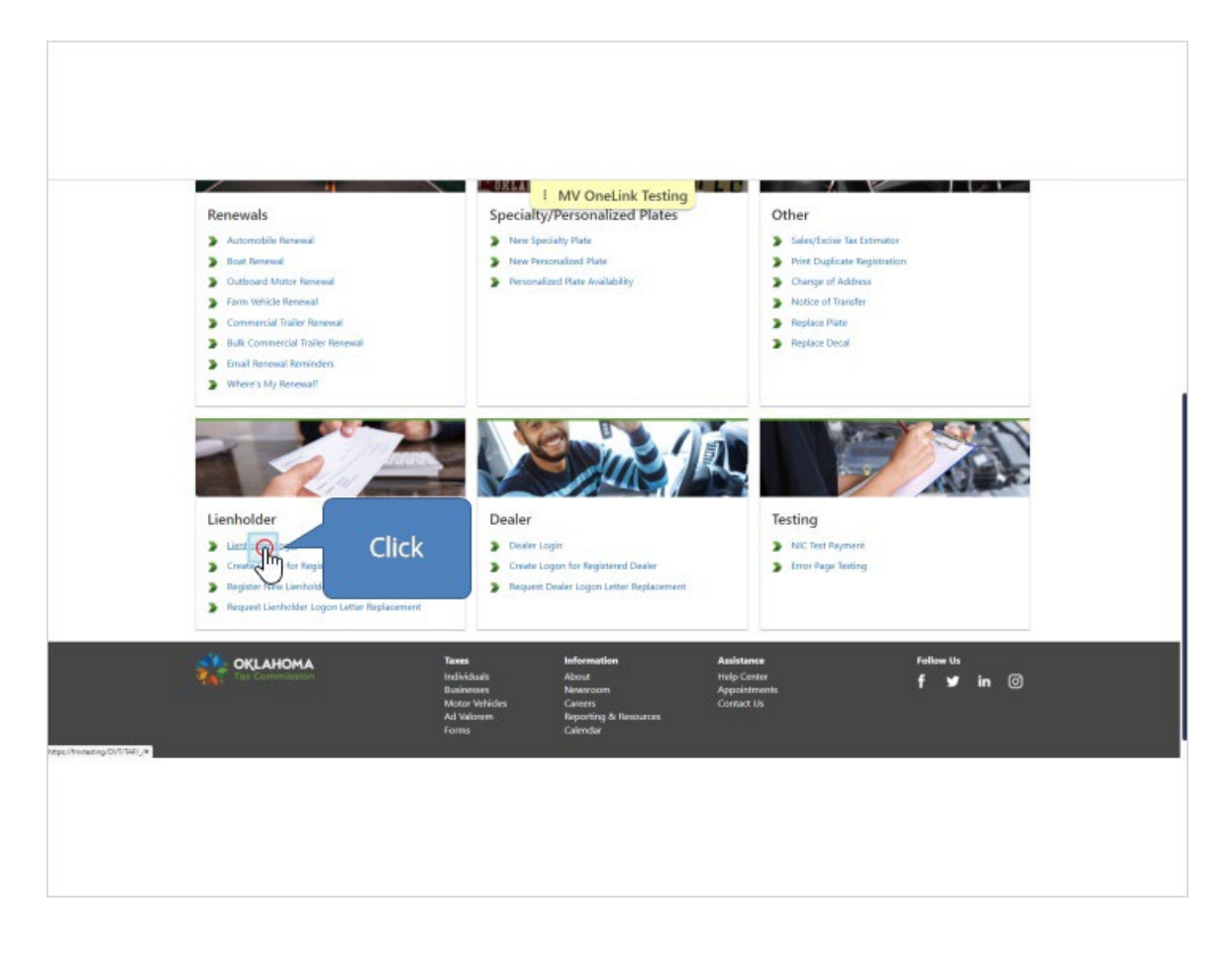

### 19. Enter the Email address and Password you created previously.

| OKCARS                                                                                                    |                                                                                    | 1 MV OneLink Testing                                                                                            |                                                         |                       |  |
|----------------------------------------------------------------------------------------------------|------------------------------------------------------------------------------------|----------------------------------------------------------------------------------------------------|---------------------------------------------------------|-----------------------|--|
| Logon<br>Please use the business logon on the rig<br>perform business specific actions.<br>• Deview<br>• Lienholders | ptr to access any of the following liste                                           | d accounts. Once logged in, you will b                                                                          | <sub>joesmith@bug</sub><br>Click                        | bank.com              |  |
| OKLAHOMA                                                                                                    | <b>Taxes</b><br>Individualit<br>Builesses<br>Mataur Vahidea<br>Ad Valoeen<br>Forms | Information<br>About<br>Newstoom<br>Career<br>Careers<br>Galendar<br>& 2023 The Steet of Owenews Liters of Stee | Assistance<br>Help Center<br>Appointments<br>Contact Un | follow Us<br>f ¥ in © |  |
|                                                                                                    |                                                                                    |                                                                                                    |                                                         |                       |  |
|                                                                                                    |                                                                                    |                                                                                                    |                                                         |                       |  |

20. You should see the Lienholder account Landing page with several options. Once logged in the lienholder will have several options available. The first logon created always has admin access to the lienholder account.

|                               | TORCARS<br>BANK OF BUGTROPOLIS<br>1611169792<br>1234 SOMEWHER ST<br>ORJAHOMA CITY OK 73107<br>Summary Action Center Settings Me | re                                                                            | MV OneLink Testing                                                                                                    | The dat ligged                                           | <b>B</b><br>Welcome, JOE SMITH<br>at an Randy, Apr 1, 2022 403:03 PM<br>Kanage My Frottle |  |
|-------------------------------|----------------------------------------------------------------------------------------------------|-------------------------------------------------------------------------------|----------------------------------------------------------------------------------------------------|----------------------------------------------------------|-------------------------------------------------------------------------------------------|--|
|                               | RANK OF BUGTROPOLIS<br>1234 EOMERHETE ST<br>ORLAHOMA CITY OK 73107                                                              | Account<br>LH001151<br>Balance<br>\$0.00                                      |                                                                                                    | <ul> <li>Vehicle Lookup</li> </ul>                       |                                                                                           |  |
|                               | OKLAHOMA                                                                                                    | Tannet<br>Indisktusis<br>Baniensan<br>Motors Vehiclen<br>Md Valueren<br>Forms | Information<br>About<br>Nonvocan<br>Caners<br>Reporting & hanaran<br>Calendar<br>8 3027 he State of Gammer   lives of the | Assistance<br>Hielp Center<br>Appointments<br>Coreact Us | fatlow Us<br>f ¥ in ©                                                                     |  |
| https://thinauting/DV/174/j/¥ |                                                                                                    |                                                                               |                                                                                                    |                                                          |                                                                                           |  |

### 21. Clicking Setting will allow you to add or change your Lienholder

#### account settings.

| BANK OF BUGTROPOLIS<br>1911189792<br>1234 SOMEWHERE ST<br>ORJACOMA CITY OK 73107<br>Summary Action Center<br>Summary Action Center<br>There are no actions requiring your area | I M                                                                                             | V OneLink Testing                                                                                                    | Welcome,<br>The tast logged in en Rondys, Are S.<br>Man | <b>OE SMITH</b><br>XXX 405:00 TM<br>age My Profile |
|----------------------------------------------------------------------------------------------------|-------------------------------------------------------------------------------------------------|----------------------------------------------------------------------------------------------------|---------------------------------------------------------|----------------------------------------------------|
|                                                                                                    | Tauns II<br>Individuali A<br>Basinesse N<br>Motor Writeles<br>Ad Valanem B<br>Forms C<br>e suor | formation Asubter<br>boot Help Ca<br>www.com Appoint<br>seres Centact<br>opening & fanources<br>window<br>here the of courseus ( times at time | nce Follow Us<br>ntar E V<br>aromto E V<br>Un           | in @                                               |
|                                                                                                    |                                                                                                 |                                                                                                    |                                                         |                                                    |

22. For example you can update the account's mailing preferences or add

#### a default payment channel.

| TOKCARS                                                                         |                                                                                                    | θ                                                                                              |
|---------------------------------------------------------------------------------|----------------------------------------------------------------------------------------------------|------------------------------------------------------------------------------------------------|
| BANK OF BUGTROPOLIS<br>1611169792<br>124 SOMEWHERE ST<br>OKJAHOMA CITY OK 73107 |                                                                                                    | Welcome, JOE SMITH<br>Two last logged in on Newley, Apr 5, 2022 405:05 PM<br>Manage My Profile |
| Summary Action Center Settings More                                             | hu                                                                                                    |                                                                                                |
| BANK OF BUGTROPOLIS<br>1611163792<br>1234 SOMEWHER ST<br>ORLAHOMA CITY OK 73167 | Security : Admin - Customer<br>Mail Deliviny : Paper<br>Mail Notification : Notify me of new mail                | Cancel Access                                                                                  |
| BANK OF BUGTROPOLIS<br>1234 SOMEWHERE SY<br>OKLAHOMA CITY OK 73187              | Account<br>Security : Full Access                                                                                |                                                                                                |
|                                                                                 | Mail Delivery : Default (Roper)<br>Mail Notification : Default (Notification :<br>Default Reyment Channel : None |                                                                                                |
| OKLAHOMA                                                                        | Taxes Information Assistance<br>Individuals About Help Center                                                    | Fallow Ux                                                                                      |

### 23. Clicking on More will provide additional options.

| TOKCARS                                                                          |                                                |                                                                           | Belgere IDE SMITH                                                          |
|----------------------------------------------------------------------------------|------------------------------------------------|---------------------------------------------------------------------------|----------------------------------------------------------------------------|
| IGHT 169792<br>1234 SOMEWHERE ST<br>OKLAHOMA, CITY OK 73107                      |                                                |                                                                           | The last logged in on Turning, Apr 5, 2022 4:05:00 PM<br>Manage My Profile |
| Summary Action Center Settings                                                   | Click                                          |                                                                           |                                                                            |
| BANK OF BUGTROPOLIS<br>1611169792<br>1234 SOMEWHERE ST<br>OKLAHOMA CITY OK 73197 | Security<br>Mail Delivery<br>Mail NotiFication | : Admin-Customer<br>: Paper<br>: Notify me of new mail                    | Cancel Access                                                              |
| BANK OF BUGTROPOLIS                                                              | Account                                        |                                                                           |                                                                            |
| OKLAHOMA OTY OK 73107                                                            | Security<br>Mail Delivery<br>Mail Notification | : Full Access<br>.: Default (Paper)<br>:: Default (Notify me of new mail) |                                                                            |
|                                                                                  | Default Payment Channel                        | : None                                                                    |                                                                            |
| OKLAHOMA                                                                         | Taxes Informatik<br>Individuals About          | on Assistance<br>Help Center                                              | Follow Us<br>f 🎽 in 💿                                                      |

24. You can view submissions, messages, letters, manage payments and returns, manage names and addresses associated with the account, and manage access to the account.

| OKCARS                                                                           | : MV OneLink Testing                             | θ                                                                                               |
|----------------------------------------------------------------------------------|--------------------------------------------------|-------------------------------------------------------------------------------------------------|
| BANK OF BUGTROPOLIS<br>1611169792<br>1234 SOMEWHERE ST<br>OKLAHOMA CITY OK 73107 |                                                  | Welcome, JOE SMITH<br>The fast lager( in on Turnity: Apr 1, 2022 405:03 PM<br>Manage My Profile |
| Summary Action Center Settings More                                              |                                                  |                                                                                                 |
| What are you looking for?                                                        | -                                                |                                                                                                 |
| Submissions                                                                      | Wew messages live received from the agency.      | View letters                                                                                    |
| > Search Submissions                                                             | > View Messages                                  | > View Letters                                                                                  |
| Payme & Returns  Manage payments and returns for accounts of this                | R Na s & Addresses                               | Cess<br>Manage access of accounts I have access to.                                             |
| > Manage Payments & Retarns                                                      | <ul> <li>Manage Names &amp; Addresses</li> </ul> | View Access     Manage Access                                                                   |
| OKLAHUMA                                                                         | Taues Information Assists                        | ance Follow Us                                                                                  |

25. Lien activity can only be submitted electronically through third party service providers/vendors. Lienholders must have an OkCars accuont to submit electronic lien activity through a vendor. Lien activity can continue to be submitted on paper to tag agents and the OTC directly.

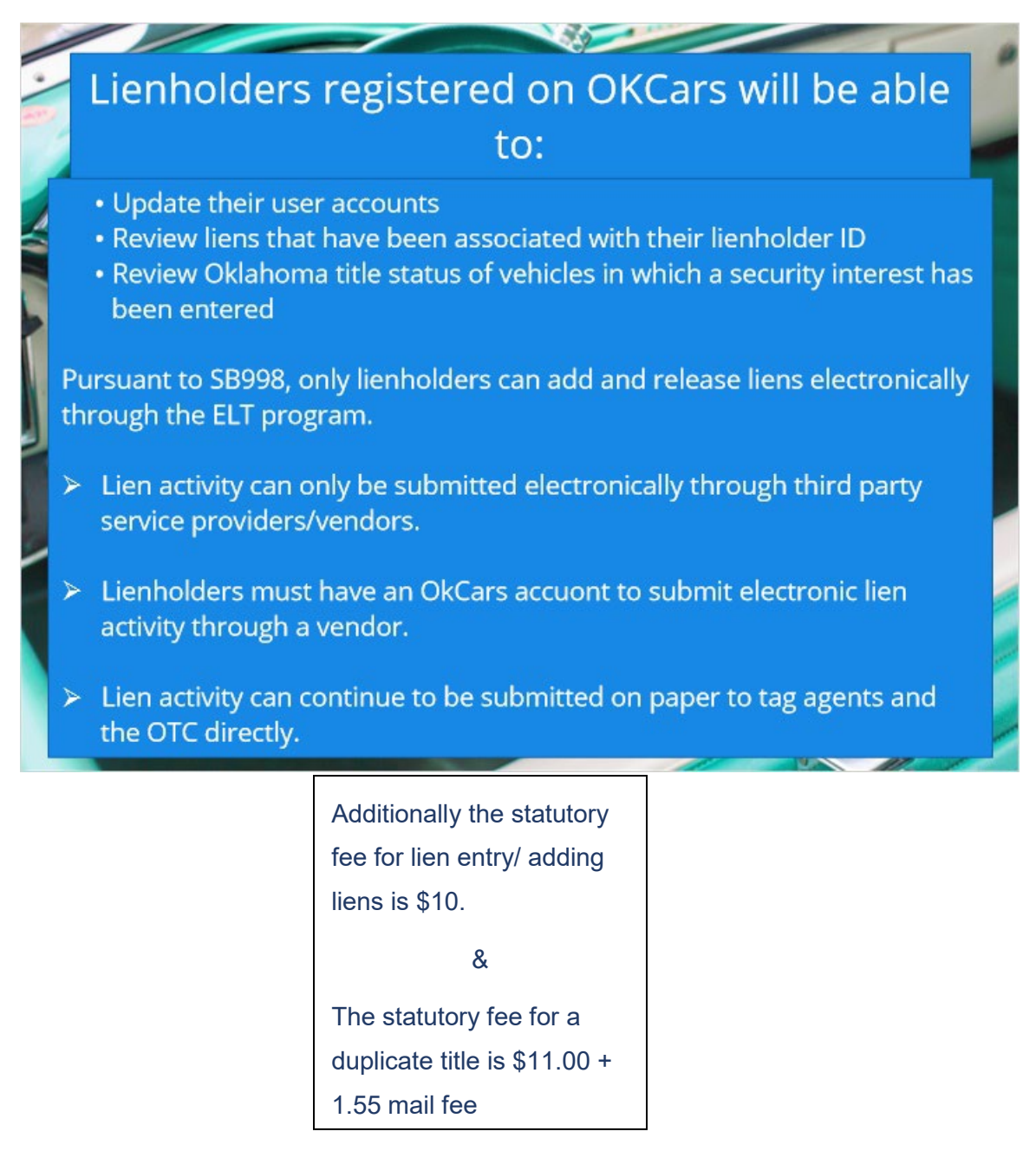